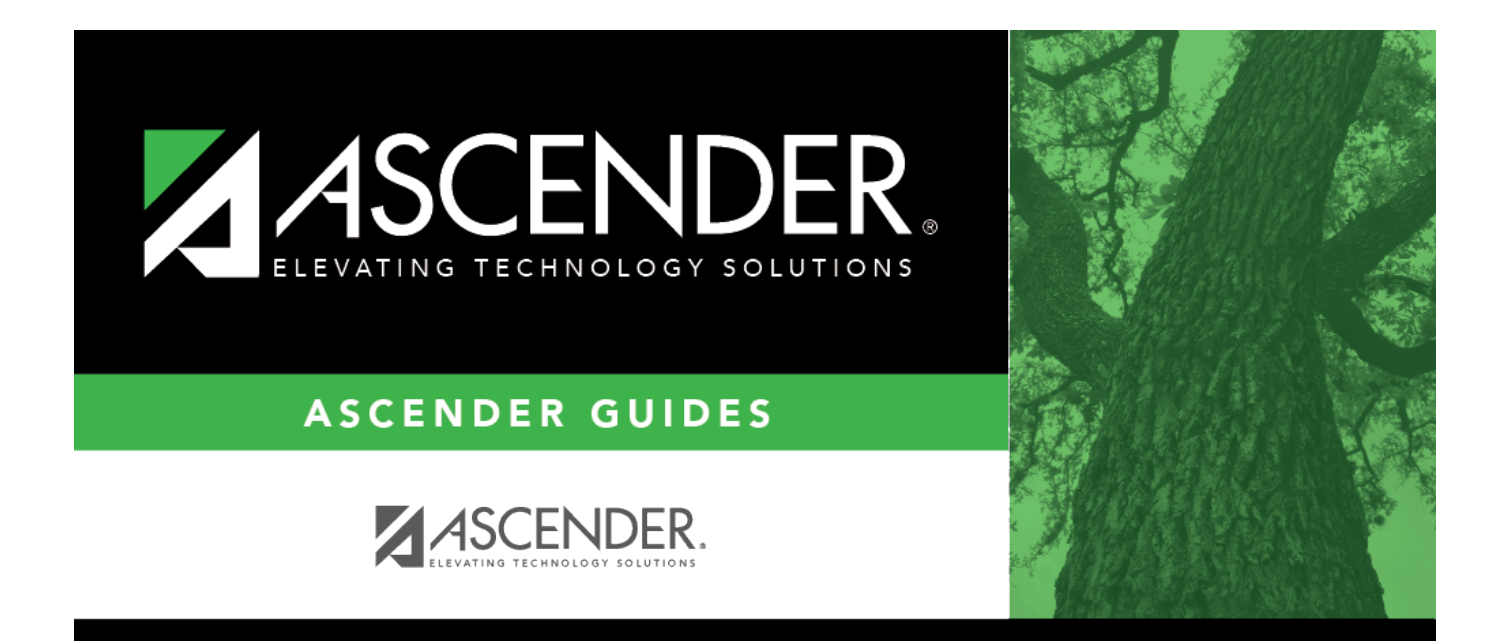

# **August TRS Reporting Process**

i

## **Table of Contents**

| August TRS Reporting Process                                    | 1 |
|-----------------------------------------------------------------|---|
| Process all August payrolls                                     | 1 |
| Extract August RP records and interface to Finance              | 2 |
| Create user-created report                                      | 5 |
| Copy applicable calendars from NYR to CYR                       | 6 |
| Copy employees with August contract begin dates from NYR to CYR | 8 |
| Extract August TRS records                                      | 0 |
| Maintenance ED records1                                         | 0 |
| Create ED submission file                                       | 1 |
| Maintenance RP records                                          | 2 |
| Create RP submission file                                       | 3 |
| Determine TRS payment 1                                         | 5 |
| Record TRS payment1                                             | 6 |
| Delete pending TRS interface for August1                        | 7 |
| Enter ED90 records/create submission file1                      | 7 |
| Create ER submission file                                       | 9 |
| Verify TRS On-Behalf is posted1                                 | 9 |
| (If necessary) Calculate TRS On-Behalf 2                        | 0 |

# ASCENDER - (CRT) August TRS Reporting Process

Created: 07/15/2020 Reviewed: In Progress Revised: In Progress

The purpose of this document is to guide you through the August TRS reporting process.

This document assumes you are familiar with the basic features of the ASCENDER Business system and have reviewed the ASCENDER Business Overview guide.

Click here to access the RE Portal Resources page for additional reporting information and complete file record layouts.

Some of the images and/or examples provided in this document are for informational purposes only and may not completely represent your LEA's process.

## **August TRS Reporting Process**

**CAUTION**: If not yet completed, extract teacher service records for all employees.

**Note**: If service records were not extracted before moving 11- and 12-month employees from NYR payroll to CYR, it may be necessary to manually update data such as contract begin and end dates, etc.

1. Process all August payrolls.

## **Process all August payrolls**

Payroll > Payroll Processing > Interface Processing > Interface to Finance

After all August payrolls are processed, interface the payrolls to Finance.

Before continuing with this process, verify that all service records have been extracted.

2. Extract August RP records and interface to Finance.

## Extract August RP records and interface to Finance

## Payroll > Payroll Processing > TRS Processing > Extract

Extract August Regular Payroll (RP) records. Process the RP extract with Child Nutrition amounts (if applicable) and interface to Finance. This allows you to process and interface the TRS On-Behalf journal and continue with end-of-year processing in Finance.

## IMPORTANT:

- Save all extract reports in a folder (e.g., Preliminary Aug TRS Reports) as they will be used at a later time in the verification process.
- Do not make any manual corrections to employee RP20 records. Extracting RP20 records again later in this document will override any manual changes.

| Payroll Processing > TRS Processing                                                                                                    | Payroll                                                                                                    |
|----------------------------------------------------------------------------------------------------|----------------------------------------------------------------------------------------------------|
| Save                                                                                                    | Year: C                                                                                                    |
| TRS Month: 8 C TRS Year:                                                                                                    |                                                                                                    |
| ADJUSTMENT DAYS     PAYROLL HISTORY     EXTRACT     MAINTENANCE     CREATE FILES     INTERFACE     PURGE <ul> <li>Delete All and Insert New Records</li> <li>Frequency:</li> <li>Insert New Records</li> <li>S Semimonthly</li> <li>First Time Reporting</li> </ul> <ul> <li>Execute</li> <li>Extract Status</li> </ul>                                                                                                    |                                                                                                    |
| Employee Demographic (ED20) Extract Employment Demographic records will be created.                                                                                                    | Contract and Position (ED40) Extract From Contract Begin Date: To Contract Begin Date:                          |
| Regular Payroll (RP20) Extract      Maximum Days Worked:     O     Default Zero Days Reason:     Child Nutrition                                                                                                    | Employment After Retirement (ER20) Extract Maximum Days Worked: Maximum Hours Worked: Default Zero Days Reason: |
| Delete         Grant<br>Code         Account         Description         Current<br>Month Salary         Previous           Image: Image: | Adjustment Days<br>Adjustment Days to RP25<br>Adjustment Days to ER27                                           |

□ Select **Regular Payroll (RP20) Extract** to extract regular payroll data.

| Maximum Hours               | Type the actual number of hours worked in the reporting period month.                                                                                                    |
|-----------------------------|----------------------------------------------------------------------------------------------------|
| WOIKEU                      | The below approach allows each work day to be assigned independently of<br>the pay dates that may contain the work day. Also, it manages the days<br>worked if an employee has multiple jobs with different calendar codes but<br>the same TRS position. And, the TRS adjustment days for leave docks<br>(each TRS position code will have an entry for every dock day in the TRS<br>adjustment days table) can easily be applied per TRS position.<br><b>Notes</b> : |
|                             | Maximum hours worked and maximum days worked should be entered<br>allowing a warning message to be issued to identify employees with totals<br>for the respective amounts (totals of all TRS positions codes) that may<br>exceed the entered threshold values.                                                                                                    |
|                             | Actual days worked are accumulated from the calendar codes in the job<br>history records for each pay date. A list of work dates is created for each<br>TRS position code for every employee. A work date is included if the<br>employee was paid during a pay date that is considered for the extract.<br>Included dates are based on the following:                                                                                                    |
|                             | The employee's job history contract begin/end dates (if either is within the current reporting month/year.)                                                                                                    |
|                             | The date is marked as a work day in the calendar code. The calendar code<br>to be used is determined as follows: If the job still exists in the employee's<br>job master then the job master calendar code is used, if the job does not<br>exist in the employee's job master, then the job history calendar code is<br>used. If the calendar code is blank, then the TR calendar code is used.                                                                       |
|                             | The dates to be considered from each calendar are based on the selected reporting period.                                                                                                    |
| Default Zero<br>Days Reason | Click $\checkmark$ to select one of the following reasons:                                                                                                    |
|                             | A - Accrued Pay/Not Terminated<br>C - Employee on less than 12 month pay schedule/Not Terminated<br>F - Final Pay/Terminated<br>L - Leave Without Pay                                                                                                    |

## **Child Nutrition Information**

Child Nutrition (i.e. school breakfast and lunch) is a Special Revenue fund as LEAs are reimbursed based on the number of qualifying meals. Each LEA has the option to decide how the monthly child nutrition contributions submitted under the TRS Grant Deposit and TRS Grant Care are determined, either by actual salaries or on the TRS Child Nutrition Calculation Worksheet (two options).

If the LEA bases the amounts on actual salaries, a **TRS Grant Code** should be entered for that fund (usually 240) on the Personnel > Tables > Salaries > Fund to Grant table. However, if the LEA uses one of the two methods on the TRS Child Nutrition Calculation Worksheet, then an expenditure **Account** and **Previous** or **Current Month Salary** amount should be entered on the RP extract. The system will proportionately distribute the entered salary amount for the employees paid out of the same fund as entered in the expenditure **Account** field.

□ If applicable to your LEA, under **Child Nutrition**, click **+ Add** to add a row and enter data in the following fields:

| Grant Code               | Type the designated TRS grant code.                                                                                                    |
|--------------------------|----------------------------------------------------------------------------------------------------|
| Account Code             | Type the designated child nutrition expenditure account code. All expense account codes must have the same fund/fiscal year.                                                                                                    |
| Description              | Type a description for the entry.                                                                                                    |
| Current Month<br>Salary  | Type the current month gross salary amount. The entered salary amount<br>is proportionately distributed for the employees paid out of the same fund<br>as entered as the expenditure account.                                                                                                    |
| Previous Month<br>Salary | Type the prior month gross salary amount. If an amount is entered, the child nutrition salary is calculated based on the specified fund and all employees who were paid in the prior TRS reporting month and year using the child nutrition fund(s) (e.g., 240). If the current TRS reporting month is 09, the prior year TRS Rates table is used.                                                                                                    |
|                          | If an amount is not entered, no processing is completed for the prior<br>month pay dates.<br>RP25 records are automatically updated/inserted for the current reporting<br>month but adjusting the previous reporting month for child nutrition<br>amounts. (e.g., If you are extracting data for April, the current reporting<br>month is April and the adjusting reporting month is March.) If an RP25<br>record already exists, the TRS grant gross, grant deposit, and grant care<br>amounts are updated.<br>Journal entries are created in Finance for the prior month child nutrition<br>TRS grant deposit and care amounts. |

□ Click **Execute** to process the selected extract(s).

□ Click **Extract Status** to view the details (extract and error reports, status, user details, etc.) for each processed extract.

The TRS Extract Processing pop-up window opens with the extract **Status**, **Extract Type**, **Start** date and time, **End** date and time, **User ID**, and user **Email** address. If the logged-on user has an email address on the Personnel > Maintenance > Staff Demo > Demographic Information tab, an email message is forwarded for each extract after completion.

| TRS Ex | tract Processing |                |                   |                   |         |       |                 | (               | ×   |
|--------|------------------|----------------|-------------------|-------------------|---------|-------|-----------------|-----------------|-----|
| ID     | Status           | Extract Type   | Start             | End               | User ID | Email | Error Report    | Print Report    | ) î |
| 242    | Completed        | TRSRP20Extract | 05-14-01:21:35 PM | 05-14-01:21:53 PM |         |       | Print<br>Report | Print<br>Report |     |

□ Under **Error Report**, click **Print Report** to display the selected extract reports. Review the report.

□ Under **Print Report**, click **Print Report** to display the selected extract reports. Review the report.

#### Payroll > Payroll Processing > TRS Processing > Interface

When you access the page, you may need to click **Refresh** to populate the journal voucher.

| Payroll Processing > TRS Processing                                                                                          |           |                            | •                       | <ul> <li>Payroll</li> </ul> | 5                |                  |         |
|----------------------------------------------------------------------------------------------------|-----------|----------------------------|-------------------------|-----------------------------|------------------|------------------|---------|
| Save                                                                                                    | ]         |                            |                         |                             |                  |                  | Year: C |
| TRS Month: 8 TRS Year:                                                                                                    |           |                            |                         |                             |                  |                  |         |
| ADJUSTMENT DAYS PAYROLL HISTORY EXTRA     O     Post to Current Account Period: 08     O     Post to Next Account Period: 08 | ACT MAI   |                            | FILES INTERFACE         | ete Pending                 |                  |                  |         |
| Select <u>Report Mo/Yr</u> Posting Date                                                                                      | djustment | Child<br>Nutrition Deposit | Child<br>Nutrition Care | TRS 373                     | IRS<br>Non-OASDI | TRS<br>Insurance |         |
| ✓         08/2024         08-30-           Rows: 1         1                                                                 | 0         | 730.31                     | 110.65                  | 28,838.45                   | 18,026.89        | 0.00             |         |
| First (1:08/2 )/1 (Last                                                                                                    |           |                            |                         |                             |                  |                  |         |

□ Select the transaction and enter the **Posting Date**.

□ Click **Interface**. The General Journal Transactions and Fund Transfer preview reports are displayed. Review the report.

□ Click **Process**. If the selected transactions are successfully interfaced to Finance, a process successful message is displayed, the report window is closed, and the selected row (transaction) is deleted from the grid.

|                         |                 |                               | Process         | Cance        | el 🗌     |                            |   |
|-------------------------|-----------------|-------------------------------|-----------------|--------------|----------|----------------------------|---|
| 1                       |                 |                               | First 4         | Last         |          |                            |   |
| Date Run:<br>Cnty Dist: |                 |                               | General Journal | Transactions |          | Page: 1 of 2<br>File ID: C | 3 |
| Record Type:            | Child Nutrition |                               |                 |              |          |                            |   |
| JV Number:              | TR0824          | 08                            |                 |              |          |                            |   |
| Adjustment Number:      | 0               |                               |                 |              |          |                            |   |
| Fund:                   | 199/4           |                               |                 | Debit(+)     | Credit() |                            |   |
| Fnc-Obj.So-Org-Pro      | og JV Nbr       | Reason                        |                 | Amount       | Amount   |                            |   |
| 00-1261.00-000-4000     | 000 TR0824      | TRS 489 Child Nutrition Care  |                 | 110.65       | 0.00     |                            |   |
| 00-1261.00-000-400      | 000 TR0824      | TRS 3 Child Nutrition Deposit |                 | 730.31       | 0.00     |                            |   |
| 00-2155.01-000-4000     | 000 TR0824      | TRS 3 Child Nutrition Deposit |                 | 0.00         | -730.31  |                            |   |
| 00-2155.03-000-4000     | 000 TR0824      | TRS 489 Child Nutrition Care  |                 | 0.00         | -110.65  |                            |   |
|                         |                 |                               | Fund Totals:    | 840.96       | -840.96  |                            |   |

- 3. **Do not** report or submit any records to TRS at this time.
- 4. Create user-created report.

## **Create user-created report**

#### Log on to the next year pay frequency.

Payroll > Reports > User Created Reports

**It is recommended** to create a user-created report to identify employee contract begin dates in late July or August and their corresponding calendar codes. This report will be used in a later step to copy 10-month employees starting in those months (who won't receive their first paycheck until September) to the current year. Employees starting in September should not be included in this copy process.

| Reports > User Created Reports                                                                                                    |                                                              | ✓ Payroll                    | - <b>1</b> 1                             |
|----------------------------------------------------------------------------------------------------|--------------------------------------------------------------|------------------------------|------------------------------------------|
| Create Report Delete Re                                                                                                    | set                                                          |                              |                                          |
| Report Template                                                                                                    |                                                              |                              |                                          |
| Public                                                                                                    | Retrieve Directory                                           |                              |                                          |
|                                                                                                    |                                                              |                              |                                          |
| Report Title                                                                                                    |                                                              |                              |                                          |
|                                                                                                    |                                                              |                              |                                          |
|                                                                                                    |                                                              |                              |                                          |
| Employee Nbr                                                                                                    |                                                              |                              |                                          |
| Employee Demographic                                                                                                    |                                                              |                              |                                          |
| Employee Nbr     Staff ID/SSN     Maiden Name                                                                                     | Phone Area Cd Last Change Date                               | Emer Contact                 | Hispanic/Latino                          |
| Name Prefix Street/P.O. Box Former First Nam                                                                                      | e Bus Phone Area Marital Stat                                | Emer Notes                   | Asian                                    |
| Middle Name City Former Instance of City Former Last Name                                                                         | ie Bus Ext Diccal Use 1                                      | Emer Phone Nbr               | Pacific Islander                         |
| Generation Zip Driver's License                                                                                                   | Cell Phone Nbr Email                                         |                              | U vvince                                 |
| DOB Addr Country DL Expir Date                                                                                                    | Public Restriction Employee Notes                            |                              |                                          |
|                                                                                                    |                                                              |                              |                                          |
| Job Information                                                                                                    |                                                              | _                            |                                          |
| Job Code         Percent Assigned         ✓ Payoff Date           Job Descr         Department         Nbr Days Employed          | Pay Grade Daily Rate Pay Step Hrly Rate                      | Overtime Eligible            | Workers' Comp Cd<br>Workers' Comp Annual |
| Primary Job         Pay Type         Nbr Days in Contract           Prim Campus         Calendar Code         Local Contract Days | t Pay Schedule Pay Rate<br>State Step Base Annual            | Hours/Day<br>TRS Position Cd | Workers' Comp Remain Exempt Status       |
| Campus Name Contract Begin Dt Nbr of Annual Pymt                                                                                  | s Contract Total Accrual Cd<br>Contract Balance Accrual Rate | State Minimum Salary         | Incr Pay Step                            |
| Yrs of Job Exper Yrs in Career Ladder Wkly Hrs Sched                                                                              | Wholly Sep Amt Reg Hrs Worked                                | Retiree Exception            |                                          |

□ Select **Active Employees Only** to only include active employee records on the report.

Under Employee Demographic, select Employee Nbr, First Name, and Last Name.

Under Job Information, select Contract Begin Dt.

□ Click **Create Report** to generate the report.

After you create the report, use the Sort/Filter options to sort by the Contract Begin Dt .

#### 5. Copy applicable calendars from NYR to CYR.

## Copy applicable calendars from NYR to CYR

#### Payroll > Next Year > Copy Next Year Tables

Use the user-created report from Step 4 to identify 10-month employees with contract begin dates in late July or August and their corresponding calendar codes. Keep in mind, these are the

employees who receive their first pay check in September. In this step, you will **only** copy their calendar codes to the current year.

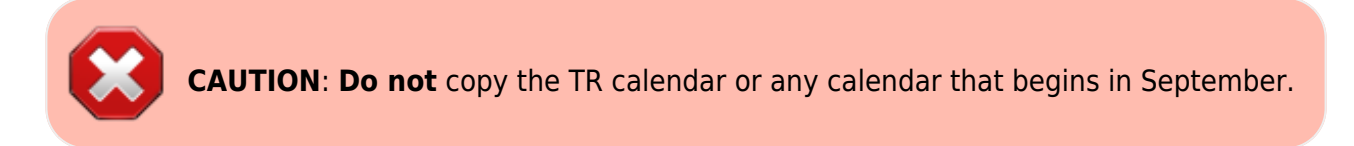

**Note**: If changes were made to the next year payroll tables (extra duty pay, hourly/daily salary, job code, local annual salary, etc.), copy the tables from the next year payroll to the current year payroll.

| Next Year > Copy NYR Tal    | bles to CYR |     |            |               | 🗸 Payroll 🚦  |          |
|-----------------------------|-------------|-----|------------|---------------|--------------|----------|
| COPY NEXT YEAR TABLES       |             |     |            |               |              |          |
| Accrual Calendar            |             | E   | ecute      | Select All 1  | Tables       |          |
| Extra Duty Pay              |             |     |            |               |              |          |
| Hourly / Daily Salary       |             | _   |            |               |              |          |
| Job Code                    |             | Sch | ool Calend | ars           |              | X        |
| Local Annual Salary         |             | s   | earch:     |               |              | 1        |
| Midpoint Salary             |             |     |            |               |              | <u>_</u> |
| School Calendar             | 01,02,03    |     |            | Calendar Code | Description  |          |
| State Minimum Salary        |             |     | <b>V</b>   | 01            | 187 DAYS     | 11.      |
|                             |             |     | <b>V</b>   | 02            | 197 DAYS     | ° I.     |
| Substitute Salary           |             |     | <b>V</b>   | 03            | 182 DAYS     |          |
| Workers' Compensation Rates |             |     |            | 05            | 202 DAYS     | - L      |
|                             |             |     |            | 07            | 245 DAYS     |          |
|                             |             |     |            | 08            | 226 DAYS     |          |
|                             |             |     |            | 26            | AVAILABLE    |          |
|                             |             |     |            | 33            | AVAILABLE    |          |
|                             |             |     |            | 39            | AVAILABLE    |          |
|                             |             |     |            | TR            | TRS CALENDAR | _        |
|                             |             |     |            | OK            | Cancel       |          |

□ In the **School Calendar** field, select the calendar codes to be copied.

□ Click **Execute**. Only the selected tables are processed. As the reports are generated, click **Process** for each table. Review the reports.

|   |                         |               |          | Process     | Ca                                                  | ncel     |            |
|---|-------------------------|---------------|----------|-------------|-----------------------------------------------------|----------|------------|
| 1 | 1                       |               |          | F           | ist 🖌 🕨 Last                                        |          |            |
|   | Date Run:<br>Cnty Dist: |               |          | Copy Nex    | t Year Tables to Curre<br>ISD<br>Table: bhr_cal_sch | ent Year | Page: 1 of |
|   | Frequency               | Calendar Code |          | Description |                                                     |          |            |
|   | 6                       | 01            | 187 DAYS |             |                                                     |          |            |
|   | 6                       | 02            | 197 DAYS |             |                                                     |          |            |
|   | 6                       | 03            | 182 DAYS |             |                                                     |          |            |
|   |                         |               |          |             |                                                     |          |            |

Rusiness

A message is displayed with the table names and the number of rows that were copied. Click **OK**.

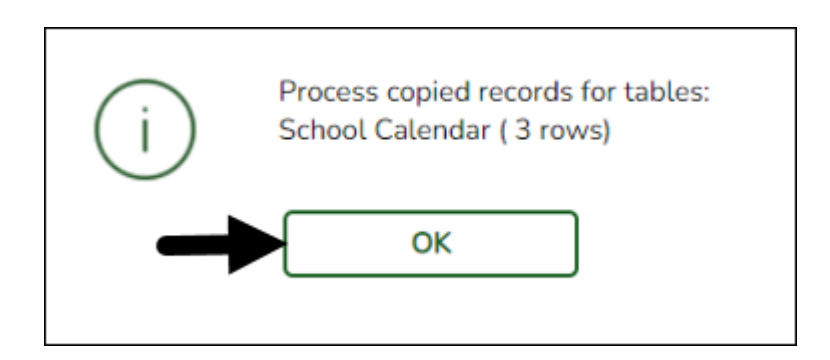

Review the process report to verify that all applicable calendars were copied to the current year payroll frequency. **It is recommended** that you log on to **Personnel > Tables > Workday Calendars** to verify this information. If the calendars were not copied over correctly, you may have to individually copy the calendars.

**Note**: When copying the school calendar table from next year to the current year, the calendar code, description, and days are copied. If a calendar code exists in the next year and current year, the next year data replaces the entire calendar contents for the current year for the specified calendar code.

6. Copy employees with August contract begin dates from NYR to CYR

## Copy employees with August contract begin dates from NYR to CYR

#### Log on to the next year pay frequency.

Payroll > Next Year > Copy NYR Staff to CYR

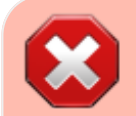

CAUTION: Only copy employees whose contracts begin in August but will not

| receive first pay of new school year until                                                                                                    | September.                                                                                                    |
|----------------------------------------------------------------------------------------------------|----------------------------------------------------------------------------------------------------|
| Next Year > Copy NYR Staff to CYR Execute                                                                                                    | ✓ Payroll ∎ Year: N                                                                                                    |
| Parameters       Pay Status:            • Active         • Inactive         • Both         Primary Campus:         All         Pay Campus:         All         Pay Campus:         All         Pay Campus:         All         Pay Campus:         All         Contract Begin Date:         08-01-         Contract End Date:         Contract Months:         Pay Grade:         Prior Yr Emp Date:         00-00-0000 | Payoff Date:       Image: Starse Concert         Frequency:       F Monthly NYR         Salary Concept:       All         Extract ID:       Image: Starse Concert         Employee Nbr:       Image: Starse Concert |
| Options         Include Employees with Termination Date         Carry over employee deductions         Only process employee deductions                                                                                                    |                                                                                                    |

#### Under Parameters:

□ Select **Active** to include employees with an active pay status.

□ In the **Contract Begin Date**, select the pay date. You may need to complete this process several times if you have employees with various August contract begin dates.

□ Under **Options**, select the applicable options:

- Select Include Employees with Termination Date
- Only select **Carry over employee deductions** if you updated new year deductions in next year payroll.

□ Click **Execute**. A message is displayed prompting you to create a backup. A backup is recommended.

**Note**: If you need to import the backup file, use the current year Payroll > Utilities > Import HR Tables From Database Tables page. This functionality is not available in next year Payroll.

#### Review the report.

 $\Box$  Click **Process** to accept the changes and continue. A message is displayed indicating that the process was completed successfully. In addition, a list of the database record tables that were copied is displayed. Click **OK**.

Verify and save the reports before processing.

7. Extract August TRS records.

## **Extract August TRS records**

#### Log on to the current year pay frequency.

Payroll > Payroll Processing > TRS Processing > Extract

Extract records again but **do not** interface to Finance as the interface was completed in Step 2.

| Payroll Processing > TRS Processing                                                           |                                                                             | ✓ Payroll ■                                                                      |
|-----------------------------------------------------------------------------------------------|-----------------------------------------------------------------------------|----------------------------------------------------------------------------------|
| Save                                                                                          | _                                                                           | Year: C                                                                          |
| TRS Month: 8 🗘 TRS Year:                                                                      |                                                                             |                                                                                  |
| ADJUSTMENT DAYS PAYROLL HISTORY EXTRACT                                                       | MAINTENANCE CREATE FILES INTERFACE PURGE                                    |                                                                                  |
| Delete All and Insert New Records     Frequen     Insert New Records     First Time Reporting | GY: 4 Biweekly     Semimonthly     Execute     Extract Status     G Monthly |                                                                                  |
| Employee Demographic (ED20) Extract                                                           |                                                                             | Contract and Position (ED40) Extract                                             |
| Employment Demographic records will be created.                                               |                                                                             | From Contract Begin Date: 08-01-                                                 |
| Regular Payroll (RP20) Extract                                                                |                                                                             | Filmployment After Retirement (ER20) Extract                                     |
| Maximum Days Worked: 0<br>Maximum Hours Worked: 0<br>Default Zero Days Reason:                | <b></b>                                                                     | Maximum Days Worked: 0<br>Maximum Hours Worked: 0<br>Default Zero Days Reason:   |
| Child Nutrition                                                                               | Current Previous                                                            |                                                                                  |
| Delete Code Account                                                                           | Description Month Salary Month Salary AUGUST CHILD NUTRITION 30.000.00 0.00 | ✓ Adjustment Days                                                                |
|                                                                                               |                                                                             | <ul> <li>✓ Adjustment Days to RP25</li> <li>✓ Adjustment Days to ER27</li> </ul> |

□ In the **TRS Month** field, select 8 (August).

- □ In the **TRS Year** field, select the applicable TRS reporting year.
- □ Select **Employee Demographic (ED20) Extract** to extract employee demographic data.
- Select Contract and Position (ED40) Extract to extract contract and position data.
  - In the From Contract Begin Date field, type the first date in August (e.g., 08/01/20XX).
  - $\circ\,$  In the To Contract Begin Date field, type the last date in August (e.g., 08/31/20XX).
- Select **Regular Payroll (RP20) Extract** to extract your August payroll data.
- □ Select **Employment of Retirement (ER20) Extract** to extract retiree data.
- □ Select **Adjustment Days** (if applicable) to extract adjustment day data.
- □ Click **Execute** to process the selected extract.
- 8. Maintenance ED records.

## **Maintenance ED records**

Payroll > Utilities > TRS Maintenance > Employee Data (ED) > ED20 (Demo) & ED40 (Contr and Pos)

Perform ED Maintenance. Use the Payroll > Reports > TRS Reports > HRS8900 - Employee Data (ED) to verify the ED20 and ED40 information that was extracted. You may need to add/edit or delete ED records.

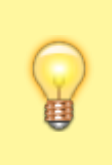

**TIP**: If ED90 records are added during this step, **it is recommended** that you submit those records after your August RP has reached completed status, which is included in Step 15 of this document.

| <b>↑</b> | Utilities : | > TRS   | Maintenar     | nce > Employee | Data (ED)         |               |               |                |                 |             | ✓ Payı                                                                                                    | roll 📲                  |           |               |      |
|----------|-------------|---------|---------------|----------------|-------------------|---------------|---------------|----------------|-----------------|-------------|----------------------------------------------------------------------------------------------------|-------------------------|-----------|---------------|------|
|          | Save        |         |               |                |                   |               |               |                |                 |             |                                                                                                    |                         |           |               | (    |
| TRS      | Month:      | 08 🗸    | TRS Yea       | r:             | Retrieve          |               | Directory     |                |                 |             |                                                                                                    |                         |           |               |      |
| ED       | 20 (DEMC    | D) E    | D25 (DEM      | O ADJ) ED40    | ) (CONTR & PO     | S) ED45 (     | CONTR & POS A | ADJ) ED90      | (TERM)          |             |                                                                                                    |                         |           |               |      |
|          | Delete      | Select  | Emp Nbr       | Staff ID/SSN   | DOB               | Gender        | Last Name     | First Name     | Middle Name     | Generation  | TRS Membership Eligibility                                                                                                    | ERS Retiree Health Elig | FTE Hrs   | Hrly Pay Rate | -    |
|          | 1           | Q       | 000046        | 144-36-3509    | 06-01-1959        | F - Female    | AUSSEM        | AMY            | J               |             | Image: A start and a start a start |                         | 30        | 0.00          | 03   |
|          | 1           | ρ       | 000096        | 175-15-5900    | 01-30-1967        | F - Female    | BENTON        | ANTONIO        | L               |             | $\checkmark$                                                                                                    |                         | 38        | 0.00          | 02   |
|          |             | Q       | 000125        | 190-13-3373    | 10-05-1970        | M - Male      | BLOUNT        | BARBARA        | Α               |             | $\checkmark$                                                                                                    |                         | 38        | 0.00          | 02   |
|          | 1           | Q       | 000156        | 212-90-9868    | 09-19-1951        | F - Female    | BROWN         | BILLIE         | F               |             | $\checkmark$                                                                                                    |                         | 38        | 0.00          | 03   |
|          |             | Q       | 000162        | 215-07-2791    | 03-25-1959        | F - Female    | BRUNSWICK     | BONITA         | L               |             | $\checkmark$                                                                                                    |                         | 38        | 0.00          | 03   |
|          | 1           | Q       | 000164        | 216-30-7682    | 12-12-1963        | F - Female    | BUCEK         | BRADLEY        | м               |             | $\checkmark$                                                                                                    |                         | 38        | 0.00          | 03   |
| L        |             | Q       | 000176        | 222-34-6533    | 09-04-1960        | F - Female    | BURNETT       | BRANDY         | R               |             | $\checkmark$                                                                                                    |                         | 38        | 0.00          | 02   |
| L        | 1           | Q       | 000179        | 224-85-1868    | 12-28-1980        | F - Female    | BURNS         | BRENDA         | A               |             | $\checkmark$                                                                                                    |                         | 38        | 0.00          | 02   |
| L        |             | Q       | 000207        | 249-08-3803    | 12-05-1966        | F - Female    | CARNAGEY      | CALVIN         | MARIE           |             | $\checkmark$                                                                                                    |                         | 38        | 0.00          | 02   |
| L        | 1           | ρ       | 000214        | 254-15-8635    | 05-03-1980        | F - Female    | CARTER        | CANDICE        | KAY             |             | $\checkmark$                                                                                                    |                         | 38        | 0.00          | 02   |
| L        |             | Q       | 000219        | 256-65-3834    | 02-08-1959        | F - Female    | CASH          | CARMEN         | К               |             | $\checkmark$                                                                                                    |                         | 30        | 0.00          | 03   |
| L        | 1           | ρ       | 000226        | 259-13-1169    | 08-16-1977        | F - Female    | CATHEY        | CARRIE         | YOLANDA         |             |                                                                                                    |                         | 40        | 0.00          | 02   |
| L        |             | Q       | 000265        | 583-73-5855    | 04-09-1972        | F - Female    | COOK          | CHRISTIAN      | D               |             | <                                                                                                    |                         | 38        | 0.00          | 02 - |
| Ľ        | 4           |         |               |                |                   |               |               |                |                 |             |                                                                                                    |                         |           |               | +    |
|          | First       | 4 1     | ✓ / 15        | ▶ Last         |                   |               |               |                |                 |             |                                                                                                    |                         |           | $\oplus$      | Add  |
| 5        |             |         |               |                |                   |               |               |                |                 |             |                                                                                                    |                         |           | -             |      |
| Er       | np Nbr: 0   | 00046   | Staff ID/S    | SN: 144-36-350 | 9 Name: AUSS      | EM, AMY J DO  | B: 06-01-1959 | Gender: F - Fe | emale           |             |                                                                                                    |                         |           |               |      |
| Γ.       | a citic a   |         |               |                |                   |               |               |                | Contract        |             |                                                                                                    |                         |           |               |      |
|          | rosition    |         |               | _              |                   |               |               |                | Contract        |             |                                                                                                    |                         |           |               |      |
|          | TRS Men     | nbershi | p Eligibility | TF             | S Position Code   | 2: 03 - Sup   | port staff    | ~              | Employment St   | art Date: 0 | B-03-2022 RE Pays Social S                                                                                                    | Security: M - Subject   | to medica | re 🗸          |      |
|          | ERS Retir   | ree Hea | itth Elig:    | En             | nployment Type    | F - Half-     | Time or more  | ~              | Contract Begin  | Date: 0     | 8-14-2024 Non-Standard V                                                                                                    | Vork Week:              |           |               |      |
|          | FTE Hrs:    |         |               | 30 Pa          | iy Unit/Salary Fl | ag: S - Salar | Y             | ~              | Contract End Da | nte: O      | 6-06-2025                                                                                                    |                         |           |               |      |
|          | Hrly Pay    | Rate:   |               | 0.00           |                   |               |               |                |                 |             |                                                                                                    |                         |           |               |      |

9. Create ED submission file.

## **Create ED submission file**

Payroll > Payroll Processing > TRS Processing > Create Files

Create the ED Submission file and upload it to TRS. Be sure to wait until the upload is completed successfully.

| Payroll Processing                       | > TRS Processing                                                |         |             |              | ~         | Payroll | 5       |  |
|------------------------------------------|-----------------------------------------------------------------|---------|-------------|--------------|-----------|---------|---------|--|
|                                          | Save                                                            | 9       |             |              |           |         |         |  |
| TRS Month: 8                             | TRS Year:                                                       | \$      |             |              |           |         |         |  |
| ADJUSTMENT DAYS                          | PAYROLL HISTORY                                                 | EXTRACT | MAINTENANCE | CREATE FILES | INTERFACE | PURGE   | •       |  |
| Create ED<br>Select ED ty<br>Select Empl | File<br>rpe(s), or blank for ALL:<br>oyee(s), or blank for ALL: |         |             |              |           |         | Execute |  |

□ In the **TRS Month** field, select 8 (August).

□ In the **TRS Year** field, select the applicable TRS reporting year.

□ Select **Create ED File**.

□ Click **Execute**. The Signature Data reports are displayed for each selected file type. The summary contains the total number of records submitted for the reporting month and year. In addition, the submission files (.txt) for the RE Portal are created for each selected file type.

|                                                                                   | Cancel                                   |                  |
|-----------------------------------------------------------------------------------|------------------------------------------|------------------|
| 1                                                                                 | First 4 🕨 Last                           |                  |
| Date Run:<br>Cnty Dist:<br>Report Month: August Year:                             | Signature Data Employee Data (ED)<br>ISD | Program: HRS7800 |
| ED20 Records:<br>ED25 Records:<br>ED40 Records:<br>ED45 Records:<br>ED90 Records: | 0<br>0<br>212<br>0<br>0                  |                  |
| Total Records Submitted:                                                          | 212                                      |                  |

10. Maintenance RP records.

## **Maintenance RP records**

Payroll > Utilities > TRS Maintenance > Regular Payroll (RP) > RP20 (Payroll)

While you are waiting for the ED file to be successfully uploaded, verify employee data and if necessary, perform employee data maintenance.

You may need to manually add all new hires for August to the RP20 record.

| Utilities | > TRS                            | Maintenar  | ice > Regular Pa | ayroll (RP)   |              |                    |                    |                  |            | 🗸 Payroll 👫             |                     |            |
|-----------|----------------------------------|------------|------------------|---------------|--------------|--------------------|--------------------|------------------|------------|-------------------------|---------------------|------------|
| Cause     |                                  |            |                  |               |              |                    |                    |                  |            |                         |                     |            |
| Save      |                                  |            |                  |               |              |                    |                    |                  |            |                         |                     |            |
| Month:    | 08 -                             | TRS Yea    |                  | Retrieve      |              | Directory          |                    |                  |            |                         |                     |            |
|           | ••••                             | )          |                  | NCO PETE      |              | Jucciony           |                    |                  |            |                         |                     |            |
| 20 (04)/0 |                                  | 0005 (0)   |                  |               |              |                    |                    |                  |            |                         |                     |            |
| 20 (PATR  |                                  | RP25 (P    | ATROLL ADJ)      |               |              |                    |                    |                  |            |                         |                     |            |
| Delete    | Select                           | Emp Nbr    | Staff ID/SSN     | DOB           | Gender       | Last Name          | First Name         | Middle Name      | Generation | TRS Position Code       | Actual Hours Worked | Hours Sche |
| 1         | Q                                | 000265     | 583-73-5855      | 04-09-1972    | F - Female   | СООК               | CHRISTIAN          | D                |            | 02 - Teacher, librarian | 0                   |            |
| 1         | Q                                | 000267     | 670-74-9425      | 01-03-1977    | F - Female   | COOPER             | CHRISTIE           | S                |            | 02 - Teacher, librarian | 0                   |            |
|           | Q                                | 000284     | 274-40-8396      | 07-22-1973    | F - Female   | COX                | CHRISTY            | KATHLEEN         |            | 05 - FT nurse/Counselor | 0                   |            |
|           | Q                                | 000285     | 272-85-7224      | 11-19-1981    | F - Female   | COX                | CHRISTYNA          | L                |            | 02 - Teacher, librarian | 0                   |            |
|           | 0                                | 000355     | 161-74-2521      | 02-05-1976    | F - Female   | DILLMAN            | DAYLON             | SERIO            |            | 02 - Teacher, librarian | 0                   |            |
| ŝ         | õ                                | 000381     | 439-76-3910      | 12-31-1989    | M - Male     | EDWARDS            | DEBEK              | PADLO            |            | 02 - Teacher Librarian  | 0                   |            |
| ŝ         | õ                                | 001349     | 405-71-8751      | 08-02-1993    | F - Female   | ENRIQUEZ           | STEVEN             | LYNN             |            | 05 - FT nurse/Counselor | 0                   |            |
| 1         | õ                                | 000413     | 014-69-0910      | 06-14-1977    | M - Male     | FAUGHTENBERRY      | DONNA              | С                |            | 02 - Teacher, librarian | 0                   |            |
| 1         | õ                                | 000422     | 169-28-2816      | 06-18-1972    | F - Female   | FIELDER            | DORIS              | ĸ                |            | 02 - Teacher, librarian | 0                   |            |
| 1         | Q                                | 000454     | 153-05-7796      | 06-10-1964    | F - Female   | GARNER             | ELLEN              | DEE              |            | 02 - Teacher, librarian | 0                   |            |
| ŵ         | Q                                | 000461     | 197-68-9929      | 03-23-1975    | F - Female   | GATLIN             | EMILY              | M                |            | 02 - Teacher, librarian | 0                   |            |
| 1         | Q                                | 000472     | 210-56-8060      | 02-16-1971    | F - Female   | GLASS              | ERIN               |                  |            | 02 - Teacher, librarian | 0                   |            |
| < 💼       |                                  |            |                  |               |              |                    |                    |                  |            |                         |                     |            |
| (E) (     |                                  |            |                  |               |              |                    |                    |                  |            |                         |                     | Ø          |
| First     | <ul> <li>▲</li> <li>2</li> </ul> | ✓ / 19     | ► Last           |               |              |                    |                    |                  |            |                         |                     | (+)        |
| mp Nbr:   | 000265                           | Staff ID/S | SN: 583-73-585   | 5 Name: COOK  | , CHRISTIAN  | D DOB: 04-09-1972  | Gender: F - Female |                  |            |                         |                     |            |
| lob lofo  |                                  |            |                  |               |              |                    |                    |                  |            |                         |                     |            |
| /00 1110  |                                  |            |                  |               |              |                    |                    | _                |            |                         |                     | _          |
| TRS Posit | tion Cod                         | e: 02 - Te | acher, librarian | ✓ Actual      | L Hours Work | ed: 0 Hours        | s Scheduled:       | 38 Days Worked:  | 13         | Zero Days Reason:       |                     | ~          |
|           |                                  |            |                  |               |              |                    |                    |                  |            |                         |                     |            |
|           |                                  |            |                  |               |              |                    |                    |                  |            |                         |                     |            |
| Monthly / | Amount                           |            |                  |               |              |                    |                    |                  |            |                         |                     |            |
| TRS Gros  | is:                              |            | 5,783.37 TRS G   | ant Gross:    | 0.00         | Emplr TRS Care Con | trib:              | 43.38 Perfor Pay | Gross:     | 0.00                    |                     |            |
| TRS Care  | c.                               |            | 37.59 TPC C      | rant Deposit: | 0.00         | Emple New Member   | Contrib            | 0.00 Adi Stato   |            | 4 204 75                |                     |            |
|           | Reductio                         | ~ <u> </u> | 477 13           | ancoeposie    | 0.00         | Comparised weather |                    | 0.00 Auj State   |            | 4,204.75                |                     |            |
| ino sacr  | COOCOO                           |            | TRS G            | ant Care:     | 0.00         | Emptr TRS Non-OAS  | SDI Contrib:       | 79.89 Stat Min C | iontrib:   | 130.24                  |                     |            |
| Total Gro | ss Pay:                          | <u> </u>   | 5,783.37         |               |              |                    |                    |                  |            |                         |                     |            |
|           |                                  |            |                  |               |              |                    |                    |                  |            |                         |                     |            |
| Service C | redit                            |            |                  |               |              |                    |                    |                  |            |                         |                     |            |
|           |                                  |            |                  |               |              |                    |                    |                  |            |                         |                     |            |
| Service C | redit Pu                         | rchase Dec | luction Amount:  | (             | 0.00         |                    |                    |                  |            |                         |                     |            |

□ To add another row, click **+Add**. A new row is added with the cursor in the **Emp Nbr** field.

□ In the **Emp Nbr** field of the free-form area, type or select an employee number, and then press TAB. Data associated with the employee number is displayed.

Complete the **Hours Scheduled** and **Days Worked** fields for the employee.

Click **Save**.

Additionally, you can sort the data on this page by the **Days Worked**. This allows you to determine that a **Zero Days Reason** is indicated for all employees who actually have zero days worked in August.

If the employee actually worked in August, adjust the **Hours Scheduled** and **Days Worked** fields accordingly.

#### 11. Create RP submission file

## **Create RP submission file**

Payroll > Payroll Processing > TRS Processing > Create Files

After the ED submission file is in a Completed status, create the RP submission file and upload it

to TRS.

| Payroll Processing > TRS Processing                                                                                                    | 🗸 Payroll 👫 |
|----------------------------------------------------------------------------------------------------|-------------|
| Save                                                                                                    |             |
| TRS Month: 8 C TRS Year:                                                                                                    |             |
| ADJUSTMENT DAYS PAYROLL HISTORY EXTRACT MAINTENANCE CREATE FILES INTERFACE PURGE Create ED File Select ED type(s), or blank for ALL: Select Employee(s), or blank for ALL: |             |
| Create RP File Select RP type(s), or blank for ALL: Select Employee(s), or blank for ALL:                                                                                  |             |

□ In the **TRS Month** field, select 8 (August).

□ In the **TRS Year** field, select the applicable TRS reporting year.

□ Select Create RP File.

□ Click **Execute**. The Signature Data reports are displayed for each selected file type. The summary contains the total number of records submitted for the reporting month and year. In addition, the submission files (.txt) for the RE Portal are created for each selected file type.

|                                                                                                    | Cancel                                  |                          |
|----------------------------------------------------------------------------------------------------|-----------------------------------------|--------------------------|
| R                                                                                                    | rst 🖣 🕨 Last                            |                          |
| Date Run:         05-19-:         2:55 PM         Sign           Cnty Dist:         057-950         Sign         Sign | nature Data Regular Payroll (RP)<br>ISD | Program: HRS7800         |
| Nor of Detail Records                                                                                                 | Current Month 273                       | Prior Month Adjustment 0 |
| Total Pay<br>Total Gross Compensation                                                                                 | 1,312,061.34                            | 0.00                     |
| TRS Gross<br>Total Eligible Compensation                                                                              | 1,309,326.56                            | 0.00                     |
| Performance Pay Gross<br>Total Performance Pay                                                                        | 0.00                                    | 0.00                     |
| TRS Salary Reduction<br>Total Member Contributions                                                                    | 108,019.46                              | 0.00                     |
| TRS Insurance<br>Total Member TRS-Care Contributions                                                                  | 8,510.65                                | 0.00                     |
| Emplr TRS Care Contribution<br>Total RE TRS-Care Contributions                                                        | 9,819.96                                | 0.00                     |
| Service Credit Purchase Deduction<br>Total Service Credit Purchase Deductions                                         | 0.00                                    | 0.00                     |
| TRS Federal Gross<br>Total Eligible Compensation Paid from Federal Funds/Private Grant                                | 59,082.29<br>Is                         | 0.00                     |
| TRS Federal Grant<br>Total Federal Fund/Private Grant Contribution                                                    | 4,874.31                                | 0.00                     |
| TRS Federal Care<br>Total Federal TRS-Care Contributions                                                              | 738.55                                  | 0.00                     |
| New TRS Member Pension Contrib<br>Total RE Payment for New Member Contribution                                        | 0.00                                    | 0.00                     |
| Empir TRS Non-OASDI Contrib<br>Total RE Payment for Non-OASDI Member Contribution                                     | 18,026.89                               | 0.00                     |
| Adjusted State Minimum<br>Total Adjusted State Minimum Compensation                                                   | 698,065.47                              | 0.00                     |
| State Minimum Contribution<br>Total Statutory Minimum Contributions                                                   | 28,838.45                               | 0.00                     |

## 12. Determine TRS payment.

## **Determine TRS payment**

After all submission files are in a Complete status, determine the TRS payment amount, and then make the payment through TEXNET.

| * Total Amount                                                                                                    | \$0.00                                                                                                    |                                                                                                    |
|----------------------------------------------------------------------------------------------------|----------------------------------------------------------------------------------------------------|----------------------------------------------------------------------------------------------------|
| * Bank Account                                                                                                    |                                                                                                    |                                                                                                    |
| * Settlement Date                                                                                                    |                                                                                                    |                                                                                                    |
| * Report Month                                                                                                    |                                                                                                    |                                                                                                    |
| Member Contribution Amount                                                                                                    | \$0.00                                                                                                    | 2155.00                                                                                                    |
| Member TRS-Care Contribution Amount                                                                                                    | \$0.00                                                                                                    | 2155.00                                                                                                    |
| <b>RE Federal Fund/Private Grant Contribution Amount</b>                                                                                                    | \$0.00                                                                                                    | 2155.01                                                                                                    |
| RE Statutory Minimum Contribution Amount                                                                                                    | \$0.00                                                                                                    | 2155.02                                                                                                    |
| RE Non-Education/General Funds Contribution Amount                                                                                                    | \$0.00                                                                                                    |                                                                                                    |
| Pension Penalty Interest Amount Due                                                                                                    | \$0.00                                                                                                    | 2155.09                                                                                                    |
| RE Federal Fund/Private Grant TRS-Care Contribution Amount                                                                                                    | \$0.00                                                                                                    | 2155.03                                                                                                    |
| RE Educational/General Funds Contribution Amount                                                                                                    | \$0.00                                                                                                    |                                                                                                    |
| Member Service Credit Purchase Payroll Deduction Amount                                                                                                    | \$0.00                                                                                                    | 2159 00-XXX (XXX=DedCd)                                                                                     |
| member service creater archaser ayron bedaction Annount                                                                                                    | 00.00                                                                                                    | 2100100 / 801 (/ 801 80000)                                                                                 |
| RE TRS-ActiveCare Premiums Billed Amount                                                                                                    | \$0.00                                                                                                    | 2153.00-XXX                                                                                                 |
| RE TRS-ActiveCare Premiums Billed Amount<br>RE TRS-Care Contribution Amount                                                                                                    | \$0.00<br>\$0.00                                                                                                    | 2153.00-XXX<br>2155.04                                                                                      |
| RE TRS-ActiveCare Premiums Billed Amount<br>RE TRS-Care Contribution Amount<br>RE TRS-Care Contribution Amount<br>RE New Member Contribution Amount                                                                                                    | \$0.00<br>\$0.00<br>\$0.00<br>\$0.00                                                                                                    | 2153.00-XXX<br>2155.04<br>2155.05                                                                           |
| RE TRS-ActiveCare Premiums Billed Amount<br>RE TRS-Care Contribution Amount<br>RE TRS-Care Contribution Amount<br>RE New Member Contribution Amount<br>RE Pension Surcharge for Reported Retirees Contribution Amt                                                                                                    | \$0.00<br>\$0.00<br>\$0.00<br>\$0.00                                                                                                    | 2153.00-XXX<br>2155.04<br>2155.05<br>2155.06                                                                |
| RE TRS-ActiveCare Premiums Billed Amount<br>RE TRS-Care Contribution Amount<br>RE New Member Contribution Amount<br>RE Pension Surcharge for Reported Retirees Contribution Amt<br>RE TRS-Care Surcharge for Reported Retirees Contribution Amt                                                                                                    | \$0.00<br>\$0.00<br>\$0.00<br>\$0.00<br>\$535 / Retiree                                                                                                    | 2153.00-XXX<br>2155.04<br>2155.05<br>2155.06<br>2155.07                                                     |
| RE TRS-ActiveCare Premiums Billed Amount<br>RE TRS-Care Contribution Amount<br>RE TRS-Care Contribution Amount<br>RE New Member Contribution Amount<br>RE Pension Surcharge for Reported Retirees Contribution Amt<br>RE TRS-Care Surcharge for Reported Retirees Contribution Amt<br>RE Community/Junior College Contribution Amount                                                                                                    | \$0.00<br>\$0.00<br>\$0.00<br>\$0.00<br>\$535 / Retiree<br>\$0.00                                                                                                    | 2153.00-XXX<br>2155.04<br>2155.05<br>2155.06<br>2155.07                                                     |
| RE TRS-ActiveCare Premiums Billed Amount<br>RE TRS-Care Contribution Amount<br>RE TRS-Care Contribution Amount<br>RE New Member Contribution Amount<br>RE Pension Surcharge for Reported Retirees Contribution Amt<br>RE TRS-Care Surcharge for Reported Retirees Contribution Amt<br>RE Community/Junior College Contribution Amount<br>RE Public Education Employer Contribution Amount                                                                               | \$0.00<br>\$0.00<br>\$0.00<br>\$0.00<br>\$535 / Retiree<br>\$0.00<br>\$0.00                                                                                                    | 2153.00-XXX<br>2155.04<br>2155.05<br>2155.06<br>2155.07<br>2155.08                                          |
| RE TRS-ActiveCare Premiums Billed Amount<br>RE TRS-Care Contribution Amount<br>RE TRS-Care Contribution Amount<br>RE New Member Contribution Amount<br>RE Pension Surcharge for Reported Retirees Contribution Amt<br>RE TRS-Care Surcharge for Reported Retirees Contribution Amt<br>RE Community/Junior College Contribution Amount<br>RE Public Education Employer Contribution Amount<br>RE TRS-Care Penalty Interest Amount Due                                    | \$0.00<br>\$0.00<br>\$0.00<br>\$0.00<br>\$535 / Retiree<br>\$0.00<br>\$0.00<br>\$0.00                                                                                                    | 2153.00-XXX<br>2155.04<br>2155.05<br>2155.06<br>2155.07<br>2155.08<br>2155.09                               |
| RE TRS-ActiveCare Premiums Billed Amount<br>RE TRS-ActiveCare Premiums Billed Amount<br>RE TRS-Care Contribution Amount<br>RE New Member Contribution Amount<br>RE Pension Surcharge for Reported Retirees Contribution Amt<br>RE TRS-Care Surcharge for Reported Retirees Contribution Amt<br>RE Community/Junior College Contribution Amount<br>RE Public Education Employer Contribution Amount<br>RE TRS-Care Penalty Interest Amount Due<br>Penalty Fee Amount Due | \$0.00<br>\$0.00<br>\$0.00<br>\$0.00<br>\$535 / Retiree<br>\$0.00<br>\$0.00<br>\$0.00<br>\$0.00<br>\$0.00<br>\$0.00                                                                                                    | 2153.00-XXX         2155.04         2155.05         2155.06         2155.07         2155.08         2155.09 |
| RE TRS-ActiveCare Premiums Billed Amount<br>RE TRS-Care Contribution Amount<br>RE TRS-Care Contribution Amount<br>RE New Member Contribution Amount<br>RE Pension Surcharge for Reported Retirees Contribution Amt<br>RE TRS-Care Surcharge for Reported Retirees Contribution Amt<br>RE Community/Junior College Contribution Amount<br>RE Public Education Employer Contribution Amount<br>RE TRS-Care Penalty Interest Amount Due<br>Penalty Fee Amount Due          | \$0.00<br>\$0.00<br>\$0.00<br>\$0.00<br>\$535 / Retiree<br>\$0.00<br>\$0.00<br>\$0.00<br>\$0.00<br>\$0.00                                                                                                    | 2153.00-XXX         2155.04         2155.05         2155.06         2155.07         2155.08         2155.09 |
| RE TRS-ActiveCare Premiums Billed Amount<br>RE TRS-Care Contribution Amount<br>RE TRS-Care Contribution Amount<br>RE New Member Contribution Amount<br>RE Pension Surcharge for Reported Retirees Contribution Amt<br>RE TRS-Care Surcharge for Reported Retirees Contribution Amt<br>RE Community/Junior College Contribution Amount<br>RE Public Education Employer Contribution Amount<br>RE TRS-Care Penalty Interest Amount Due<br>Penalty Fee Amount Due          | \$0.00<br>\$0.00<br>\$0.00<br>\$0.00<br>\$535 / Retiree<br>\$0.00<br>\$0.00 | 2153.00-XXX<br>2155.04<br>2155.05<br>2155.06<br>2155.07<br>2155.08<br>2155.09<br>2155.09                    |

#### 13. Record TRS payment.

## **Record TRS payment**

After making the TRS payment through TEXNET, use one of the following options to record the actual TRS reporting payment amount and ensure that the transaction is recorded in the correct accounting period.

- Payroll > Utilities > Transfer Transaction Processing
- Finance > Maintenance > Postings > Check Processing PA as a district written check
- Finance > Maintenance > Postings > Journal Actual as a journal entry

#### 14. Delete pending TRS interface for August.

## **Delete pending TRS interface for August**

Payroll > Payroll Processing > TRS Processing > Interface

**Reminder**: This interface was performed in step 2.

| Payroll Processing > TRS Processing                                                                                           |                            | ~                       | Payroll   | 5                |                  |
|----------------------------------------------------------------------------------------------------|----------------------------|-------------------------|-----------|------------------|------------------|
| Save                                                                                                    |                            |                         |           |                  |                  |
| TRS Month: 8 TRS Year:                                                                                                    |                            |                         |           |                  |                  |
| ADJUSTMENT DAYS PAYROLL HISTORY EXTRACT MAINTENA     O Post to Current Account Period: 08     Post to Next Account Period: 08 | Int                        | INTERFACE<br>Delete     | PURGE     |                  |                  |
| Select Report Mo/Yr Posting Date Adjustment                                                                                   | Child<br>Nutrition Deposit | Child<br>Nutrition Care | TRS 373   | TRS<br>Non-OASDI | TRS<br>Insurance |
| 08/ · · · 0<br>Rows: 1                                                                                                    | 730.31                     | 110.65                  | 28,838.45 | 18,026.89        | 0.00             |
| First (1:08/2000 V)/1 () Last                                                                                                 |                            |                         |           |                  |                  |

□ Select the transaction.

□ Click **Delete Pending**. A warning message is displayed prompting you to continue or cancel.

□ Click **OK** to delete the selected transaction. A delete successful message is displayed.

| Warning                                  |
|------------------------------------------|
| Selected record(s) will be deleted.      |
| Click OK to delete, or Cancel to return. |
| OK Cancel                                |

15. Enter ED90 records/create submission file.

## Enter ED90 records/create submission file

Payroll > Utilities > TRS Maintenance > Employee Data (ED) > ED90 (Term)

After all reports are completed, enter the ED90 Termination records for August.

| Utilities > TRS Maintenance > Employee Data (ED)                                                                                                    |                                                                       | 👻 Payroll 🔡                                                                                                    |
|----------------------------------------------------------------------------------------------------|-----------------------------------------------------------------------|----------------------------------------------------------------------------------------------------|
| Save                                                                                                    |                                                                       |                                                                                                    |
| TRS Month: 08 V TRS Year. 2024 Retrieve Directory                                                                                                    |                                                                       |                                                                                                    |
| ED20 (DEMO) ED25 (DEMO ADI) ED40 (CONTR & POS) ED45 (CONTR                                                                                                    | & POS ADJ) ED90 (TERM)                                                |                                                                                                    |
| Delete         Select         Emo_Nbr         Staff ID/SSN         DOB         Gender         Last Na           Image: D         0         0000007         319-24-7608         09-01-1954         F - Female         ADAM | me First.Name Middle.Name Generation Termination.Date 2<br>S ALESHA M | Termination Reason Code         Final Payroll Transaction Report Period         Ann           E - End of Employment         08 - 2024         08         08         08         08         00         00         00         00         00         00         00         00         00         00         00         00         00         00         00         00         00         0         0         0         0         0         0         0         0         0         0         0         0         0         0         0         0         0         0         0         0         0         0         0         0         0         0         0         0         0         0         0         0         0         0         0         0         0         0         0         0         0         0         0         0         0         0         0         0         0         0         0         0         0         0         0         0         0         0         0         0         0         0         0         0         0         0         0         0         0         0         0         0         0         0 |
| <ul> <li>C</li> </ul>                                                                                                    |                                                                       | , , , , , , , , , , , , , , , , , , ,                                                                                                    |
| First () 1 V Last                                                                                                    |                                                                       | Add                                                                                                    |
| Emp Nbr: 000007 Staff ID/SSN: 319-24-7608 Name: ADAMS, ALESHA M DOB:                                                                                                    | 09-01-1954 Gender: F - Female                                         |                                                                                                    |
| Termination                                                                                                    | Final Pay                                                             |                                                                                                    |
| Date: 05-24-2024 Reason: E - End of Employment                                                                                                    | Month: 08 Year: 2024 Annualized Eligible TRS C                        | Compensation: 0.00                                                                                                    |

#### Payroll > Payroll Processing > TRS Processing > Create Files

Create the ED90 submission file and upload it to TRS.

| Payroll Processing > TRS Processing                                                                                                    | ~ | Payroll 📕 |
|----------------------------------------------------------------------------------------------------|---|-----------|
| Save                                                                                                    |   |           |
| TRS Month: 8 🗘 TRS Year:                                                                                                    |   |           |
| ADJUSTMENT DAYS PAYROLL HISTORY EXTRACT MAINTENANCE CREATE FILES INTERFACE PURGE<br>Create ED File<br>Select ED type(s), or blank for ALL:<br>Select Employee(s), or blank for ALL:<br>Create RP File<br>Select RP type(s), or blank for ALL:<br>Select Employee(s), or blank for ALL:<br>Select Employee(s), or blank for ALL:<br>Select Employee(s), or blank for ALL:<br>Select Employee(s), or blank for ALL:<br>Select Employee(s), or blank for ALL:<br>Select Employee(s), or blank for ALL:<br>Select Employee(s), or blank for ALL:<br>Select Employee(s), or blank for ALL: |   |           |
| Create ER File Select ER type(s), or blank for ALL: Select Employee(s), or blank for ALL:                                                                                                    |   |           |

□ In the **TRS Month** field, select 8 (August).

□ In the **TRS Year** field, select the applicable TRS reporting year.

□ Under **Create ED File**, in the **Select ED type(s)**, or **blank for ALL** field, click <sup>‡</sup> to open the Employee Demographic (ED) pop-up window.

- Select ED90 Termination.
- Click **Select** to close the pop-up window and populate the field with the selection.

□ Click **Execute**. The Signature Data reports are displayed for each selected file type. The summary contains the total number of records submitted for the reporting month and year. In addition, the submission files (.txt) for the RE Portal are created for each selected file type.

16. Create ER submission file.

## **Create ER submission file**

## Payroll > Payroll Processing > TRS Processing > Create Files

In September, create the ER file and upload it to TRS to submit retiree information.

| Payroll Processing > TRS Processing                                                                                                    |         |             |              | ~         | Payroll | 5       |
|----------------------------------------------------------------------------------------------------|---------|-------------|--------------|-----------|---------|---------|
| Save                                                                                                    |         |             |              |           |         |         |
| TRS Month: 8 🗘 TRS Year:                                                                                                    | \$      |             |              |           |         |         |
| ADJUSTMENT DAYS PAYROLL HISTORY                                                                                                    | EXTRACT | MAINTENANCE | CREATE FILES | INTERFACE | PURGE   |         |
| <ul> <li>Create ED File</li> <li>Select ED type(s), or blank for ALL:</li> <li>Select Employee(s), or blank for ALL:</li> <li>Create RP File</li> <li>Select RP type(s), or blank for ALL:</li> <li>Select Employee(s), or blank for ALL:</li> </ul> |         |             |              |           |         | Execute |
| ✓ Create ER File<br>Select ER type(s), or blank for ALL:<br>Select Employee(s), or blank for ALL:                                                                                                    |         |             |              | !         |         |         |

□ In the **TRS Month** field, select 8 (August).

□ In the **TRS Year** field, select the applicable TRS reporting year.

□ Select Create ER File.

□ Click **Execute**. The Signature Data reports are displayed for each selected file type. The summary contains the total number of records submitted for the reporting month and year. In addition, the submission files (.txt) for the RE Portal are created for each selected file type.

## 17. Verify TRS On-Behalf is posted.

## Verify TRS On-Behalf is posted

## Finance > Inquiry > General Ledger Inquiry > General Ledger Inquiry

Run an inquiry for account codes 5831 (revenues) and 6144 (expenditures) to verify that On-Behalf has been posted for all 12 months. **TIP**: If you are performing this step after you closed your fiscal year in Finance, you need to log on to the prior file ID to verify this posting.

| Inquiry > General Ledger Inquiry                                                                        | ✓ Finance ∎                                                                  |                                                          |     |
|----------------------------------------------------------------------------------------------------|------------------------------------------------------------------------------|----------------------------------------------------------|-----|
|                                                                                                    | File ID: C                                                                   | Account Period: 05                                       | han |
| GENERAL LEDGER INQUIRY GENERAL LEDGER ACCOUNT SUMMARY                                                   | EMPLOYEE DISTRIBUTION LIST INQUIRY                                           | OVER EXPENDED ACCOUNT SUMMARY                            |     |
| ✓ Processed ✓ Current Period: 08 ✓ Next Period: 08                                                      | ✓ Include soft encumbrances when POs e                                       | exist 📄 Exclude Objects 61XX 📄 Include Inactive Accounts | 5   |
| Show Details Report will display Transaction Details                                                    | Description<br>Reason  Vendor Name                                           |                                                          |     |
| Fund     Func     Obj     Sobj     Org       Account Code:     XXX     XX     5831     XX     XX     XX |                                                                              | Reset                                                    |     |
| 1.                                                                                                    | First 🔺 🕨 Last                                                               |                                                          | Â   |
| Date Run: De<br>Cnty Dist:<br>Processed 🗹 Current 🛄 🗹 Next (🗐 🗹 XX                                      | tail Transactions for Revenue Accounts<br>ISD<br>XX XX 5831 XX XXX X XX X XX | Page: 1 of 1<br>File ID: C                               |     |

18. (If necessary) Calculate TRS on-behalf.

## (If necessary) Calculate TRS On-Behalf

## Log on to the CYR payroll frequency.

Payroll > Reports > TRS Reports > HRS4150 - TRS On-Behalf Payment Journal

If you do not post your TRS On-Behalf on a monthly basis:

- $\circ\,$  Calculate your TRS On-Behalf for the year.
- $\circ\,$  Verify On-Behalf revenue and expenditures are posted for 12 months.

This report must be processed and interfaced after the TRS 373 Stat. Min. report is interfaced to Finance.

Generate the HRS4150 - TRS On-Behalf Payment Journal report to calculate the TRS On-Behalf payments, create a journal, and interface the amounts to Finance.

| Preview                                                                                  | CSV Clear Options                                                       |           |            |
|------------------------------------------------------------------------------------------|-------------------------------------------------------------------------|-----------|------------|
| Reports<br>S4150 - TRS On-Behalf Payment Journal<br>S4250 - TRS Eligible Employees List  | HRS4150 - TRS On-Behalf Payment Journal                                 | 6.01      |            |
| S4300 - Health Insurance Participation Report                                            | Parameter Description                                                   | Value     |            |
| S4450 - PSP Staff Salary Report<br>S4550 - Payroll Benefits Expense Distribution         | From Pay Date (MMDDYYYY)                                                |           |            |
| S7810 - TRS Statutory Minimum Report #373<br>S7815 - TRS Non-OASDI Employer Contribution | To Pay Date (MMDDYYYY)                                                  | XXXXXXXXX |            |
| 57820 - TRS 3 Report                                                                     | Single Revenue Account per Selected fund? (Y/N)                         | Y         |            |
| <u>57825 - TRS 489 Report</u><br>57840 - TRS Federal Grant Repor <u>t</u>                | Interface Transaction Date (MMDDYYYY)                                   | 0831      | <u>-</u>   |
| 57850 - TRS Adjustment Days Report<br>58900 - Employee Data (ED)                         | Finance Accounting Period (01-12)                                       | 08        | -          |
| 58905 - Regular Payroll (RP)<br>58910 - Regular Payroll (RP)                             | Select Frequency(ies), or blank for ALL                                 | [         |            |
| S9865 - Payments for New Member                                                          | Expenditure Account Code (Enter fund, func, obj (6144), sobj, org, pgm) | 199       |            |
| 59870 - Retiree Pension Surcharge<br>59875 - Retiree TRS Care Surcharge                  | Select one Distribution Error Account Code                              | 199       | <b>T</b> . |
|                                                                                          | Additional Matching Amount                                              | <u> </u>  | <u> </u>   |

□ Enter the necessary parameters and generate the report.

| Interface FIN |                                                       |                                                    |                                  |
|---------------|-------------------------------------------------------|----------------------------------------------------|----------------------------------|
|               | 1                                                     | Frei 4 🕨 Last                                      |                                  |
|               | Date Run:<br>Cnty Dist:<br>For Payroll Period         | Payroll Account Codes Not In General Ledger<br>ISD | Program: HRS4150<br>Page: 1 of 1 |
|               | Fund Fnc Obj So Org Prog<br>Alphabetic list           |                                                    |                                  |
|               | All account codes exist in the finance general ledger |                                                    |                                  |
|               | End of Report                                         |                                                    |                                  |

□ Click **Interface to Finance**. The following message is displayed.

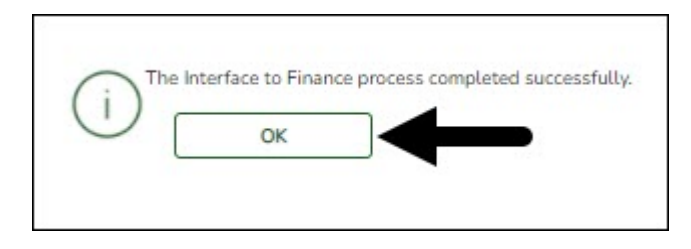

Click **OK**.

These are just suggested codes, review your general ledger to verify what codes have been budgeted. It is acceptable under GASB Statement No. 24 for ALL of the "On-Behalf" payments to be charged to the general fund by function. Reference Item 5 section 1.3.3.2 of the Financial Accountability System Resource Guide (FASRG).